## Quick Start

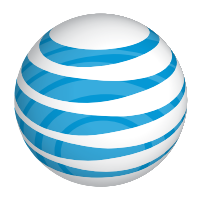

AT&T Mobile Hotspot MiFi® Liberate

# **Getting to Know Your Mobile Hotspot**

With the AT&T Mobile Hotspot MiFi<sup>®</sup> Liberate, you can connect up to 10 Wi-Fi enabled devices, such as laptops, tablets, and eReaders.

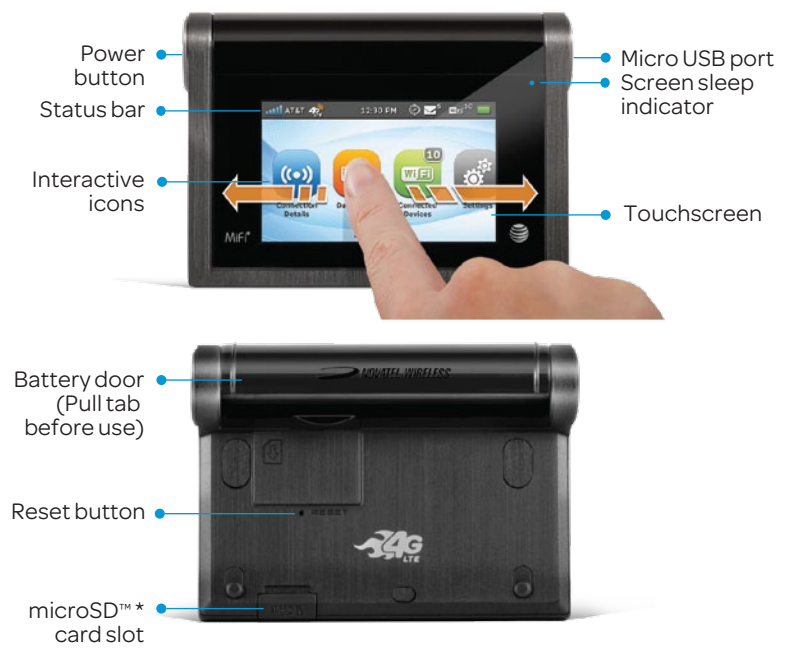

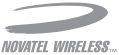

\* microSD card sold separately.

## **Device Setup and Power On**

MiFi Liberate comes with the SIM card and battery already installed. Remove the battery pull-tab prior to use.

### Power On and Screen Lock

- Press and release the power button. When the touchscreen displays the interactive icons, your device is ready to use.
- To lock the touchscreen, press and release the power button. To unlock, press and release the power button and slide the lock tab.
- To power off the device, press and hold the power button for 3 seconds to display the Shut Down window, then tap **Yes**.

### Sound Alerts

To customize your Sound Alerts, Tap Settings > Sound Alerts. Slide the ON/OFF button to enable or disable a specific sound alert.

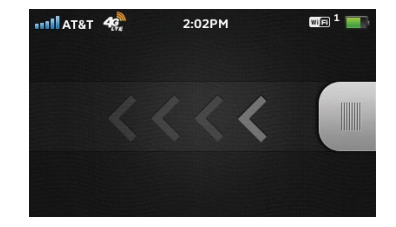

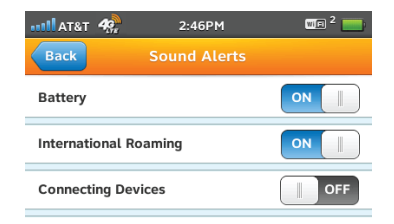

# **Connect Additional Devices**

You can connect up to 10 Wi-Fi enabled devices. To connect wireless devices (cameras, media players, smartphones, etc.):

- Open the Wi-Fi menu on the device you would like to connect and view the list of available networks.
- ② Select your MiFi Liberate Wi-Fi Network Name (SSID) (e.g., MIFI-LIBERATE-XXXX).
- ③ Select Connect and enter the Wi-Fi password displayed under Connection Details .

## Connecting via USB Cable

When you connect to a laptop using a USB cable, you'll be able to connect to the Internet immediately.

To change the USB connection setting to Charge Only (no data use), select **Settings > USB Mode > Charge Only** on the MiFi Liberate touchscreen.

| no 🕓 🖇                                                           | 🤶 🕈      |
|------------------------------------------------------------------|----------|
| AirPort: Looking for Networks<br>Turn AirPort Off                | ALC.     |
| ✓MIFI-LIBERATE-XXXX                                              | <b>₽</b> |
| Guestnet                                                         | ê 🔶      |
| Devices<br>Free Public WiFi                                      | ((:-     |
| Join Other Network<br>Create Network<br>Open Network Preferences |          |

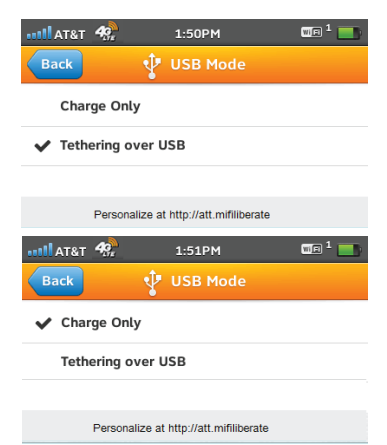

# MiFi Liberate Manager

MiFi Liberate Manager is a Web interface you can log into to customize settings, change your password, get information and access applications.

- On any connected device browse to **http://att.mifiliberate** to access features and settings.
- Default Admin Login is attadmin. Select Settings > Device Settings > Admin Login to view the Admin Login.

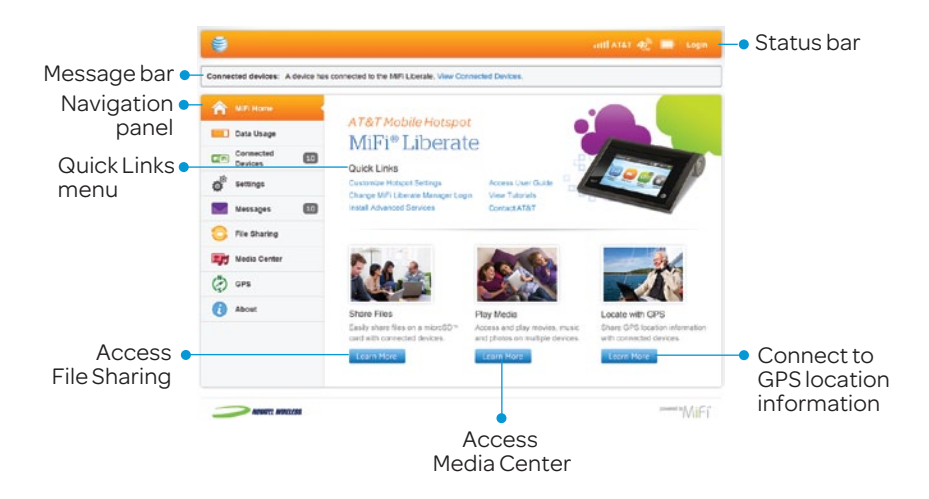

# **Check Your Data Usage**

You can check your data usage directly on the MiFi Liberate touchscreen display, or from the MiFi Liberate Manager page.

### On the Mobile Hotspot Display

 Tap the Data Usage icon on the touchscreen. You can view your data plan summary, data used, days remaining in your billing cycle, and more.

#### On the MiFi Liberate Manager

 Tap the Data Usage tab a on the MiFi Liberate Manager Navigation panel at http://att.mifiliberate. Enter your Admin Login (default is attadmin) to view your Data Usage details.

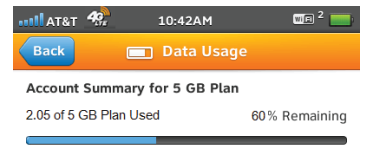

10 Days Remaining (next plan begins on Jul 28)

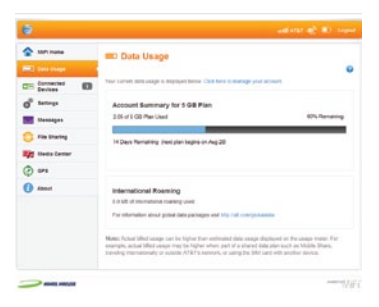

Note: Actual billed usage can be higher than estimated data usage displayed on the usage meter. For example, actual billed usage may be higher when: part of a shared data plan such as Mobile Share, traveling internationally or outside AT&T's network, or using the SIM card with another device.

## Network Indicators

Your 4G LTE wireless device will indicate which AT&T wireless network your device is connected. A network indicator does not necessarily mean that you will experience any particular upload or download data speeds.

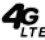

**4** Connected to the AT&T 4G LTE network.

- Connected to the AT&T HSPA+ network. The AT&T HSPA+ network is capable of delivering 4G speeds when combined with enhanced backhaul. Your wireless device cannot distinguish between HSPA+ cell sites with enhanced backhaul and those without. Enhanced backhaul is not available everywhere. 4G availability is increasing with ongoing backhaul deployment. Learn more at att.com/network.
- E Connected to the AT&T EDGE/2G network.

Actual data upload and download speeds depend on various factors. including the device, network utilization, file characteristics, terrain, etc. Learn more at: http://www.wireless.att.com/learn/articles-resources/ wireless-terms.jsp, your AT&T Wireless Customer Agreement, Section 3.2 Where and How Does AT&T Service Work?

Mobile broadband is not available in all areas. Limited 4G LTE availability in select markets. LTE is a trademark of ETSI. Learn more at att.com/network.

## Sharing Movies, Music, and Photos

Access and play your movies, music and photos stored on the microSD on connected devices using a Web browser. You can also access the media from your DLNA® capable TV or player. Devices must be connected to MiFi Liberate to view media files.

### On Your MiFi Liberate

- Tap the Media Center icon on the touchscreen.
- ② Slide the Enable Media Center button to ON <a>O</a>N

### **On Your Connected Device**

- From your connected computer or mobile device with browser capabilities: Browse to http://att.mifiliberate/media to start streaming.
- ② From a DLNA compatible device: Use the DLNA interface on the connected device to select MiFi-Liberate.

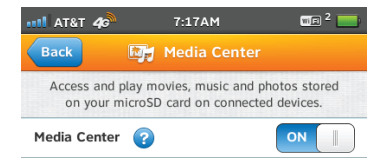

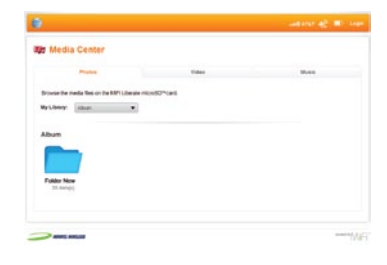

# **Sharing Files**

The MiFi Liberate comes with a microSD<sup>™</sup> card slot that enables you to store files and share them with connected devices.

### On Your MiFi Liberate

Insert a microSD card. File sharing is not enabled by default. If file sharing is enabled, devices connected to your MiFi Liberate can access the files on your microSD card.

- Pull out the microSD door on the back of the device and insert the card.
- ② Tap the File Sharing icon ③ on the touchscreen.
- ③ Slide the file sharing button to on.

### **On Your Connected Device**

The files on the microSD card will appear as a network drive or shared folder on your computer. Other connected devices can view the files using a Web browser at http://att.mifiliberate/files.

- On the Mac: The microSD card will appear under the shared menu in the finder.
- ② On the PC: The microSD card will appear in the Networks section of the My Computer window or file browser.

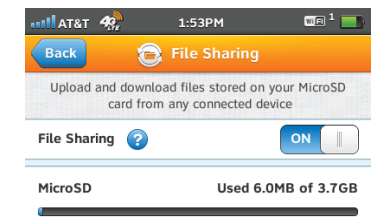

| 9                                                                                    | ज्यां साथ 🚓 🔳 व                 |
|--------------------------------------------------------------------------------------|---------------------------------|
| C File Sharing                                                                       |                                 |
| we live here as the mercelli <sup>ter</sup> used resurred in the <b>MBT Liberate</b> |                                 |
| Current Falder                                                                       |                                 |
| tana .                                                                               | Last him pyter<br>Modified      |
| Press releases                                                                       | 2011-34-25 3911239<br>11.4716   |
| Taile also acheste                                                                   | 2013-0418 1983408<br>2016/15    |
| Presentations                                                                        | 2011-34-32 1475764<br>11.4718   |
| www_tain tocam                                                                       | 2010-04-10 121-0542<br>21147-24 |
|                                                                                      | 1.1                             |

# Connect to Your MiFi Liberate

## On Your MiFi Liberate

- Press and release the power button to turn the device ON.
- ② Tap the Connection Details icon to display your device's Wi-Fi Network Name (SSID) and password.

#### **On Your Computer**

- ③ Use your Wi-Fi manager to locate the MiFi Liberate Wi-Fi Network Name (SSID) and select it.
  - Windows: Click Connect.
  - Mac OS X: Click the MiFi device network name.
- When prompted, enter the Wi-Fi password found under Connection Details.

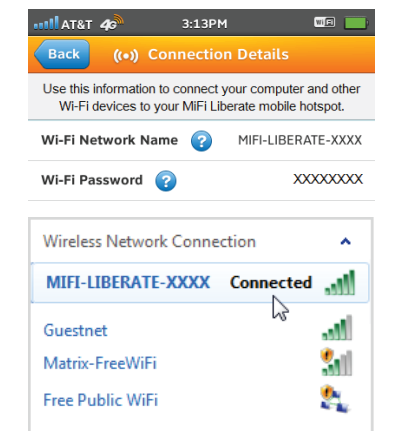

### Change Your Wi-Fi Network Name and Password

After connecting on your computer, browse to the MiFi Liberate Manager (http://att.mifiliberate), and go to Settings > Hotspot Settings > General. You may need to reconnect to MiFi Liberate after saving changes.

#### **Reset Device**

To restore MiFi Liberate to the factory default settings, push and hold the RESET button on the back of the device for 5 seconds.

# **Touchscreen Icons**

Swipe the screen to see more icons.

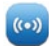

**Connection Details** displays the Wi-Fi Network Name and the Wi-Fi Password for your device.

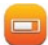

Data Usage enables you to check your data plan summary, data used, remaining days in your billing cycle, and more.

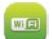

**Connected Devices** displays details on devices currently connected to or blocked from your MiFi Liberate.

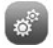

**Settings** allows you to access and configure your MiFi Liberate device settings.

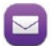

0

**Messages** connects you to text messages delivered to your MiFi Liberate, including AT&T service notifications.

**File Sharing** upload and download files stored on your microSD card from compatible connected devices.

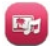

**Media Center** provides access to movies, music and photos stored on your microSD card from connected devices.

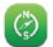

**GPS** allows you to share location information with connected devices.

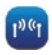

Wi-Fi Protected Setup allows you to connect WPS-enabled devices to MiFi Liberate without using a keyboard.

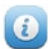

**About** provides access to current status and device information, help, software updates and customer care. Tap **Customer Care** to view your wireless number.

#### Tap 😨 to see helpful information.

Tap **Back** to return to the MiFi Liberate touchscreen menu.

# For More Information

### On the Web

- Interactive Web tutorials are available at **att.com/Tutorials**. Select Manufacturer: **Novatel Wireless** and Model: **MiFi Liberate** from the drop down menus.
- Detailed support information including device specifications, troubleshooting, and user forums are available at **att.com/DeviceSupport**.

### On the Phone

• Call AT&T Customer Care at **1-800-331-0500** for assistance with your AT&T service. To find your wireless number, tap **About > Help and Customer Care > Your Wireless Number**.

Novatel Wireless and the Novatel Wireless logo are trademarks of Novatel Wireless, Inc. MiFi and the MiFi logo are registered trademarks of Novatel Wireless, Inc. DLNA is a trademark of the Digital Living Network Alliance. microSD is a trademark of SanDisk. All other marks contained herein are the property of their respective owners. ©2012 AT&T Intellectual Property. All rights reserved. AT&T, the AT&T logo and all other AT&T marks contained herein are trademarks of AT&T Intellectual Property and/or AT&T affiliated companies.

Printed in China on post consumer recycled paper using non-petroleum based inks and coatings PN 90026649 R2